# **AVerTouch P2P Setup**

Copyright © AVer Information Inc. All rights reserved.

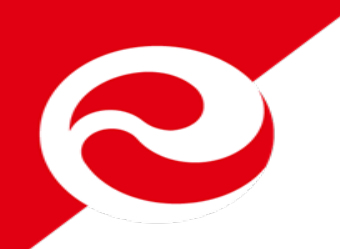

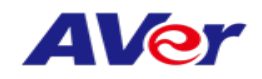

## Mac P2P Setting SOP

- 1. Mac OSX P2P Setup Flow
- 2. How to Uninstall Mac Wi-Fi dongle driver Flow

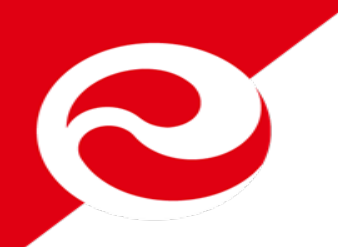

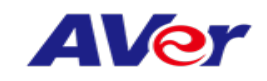

#### 1. Mac P2P Setup Flow

1. Download AVerTouch application from bleow URL.

www.averusa.com/education/support/avertouch

- 2. Unzip the file and install Wi-Fi dongle drive and AVerTouch on your MacBook
- 3. MacBook connects to M15W/M70W Wi-Fi (password is Averadmin).
- 4. Open Network Preference to select "Set Service Order..."
- 5. Open AVerTouch and connect to camera

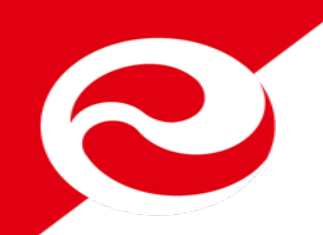

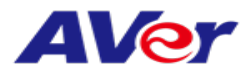

#### 1-1 Install Wi-Fi dongle drive

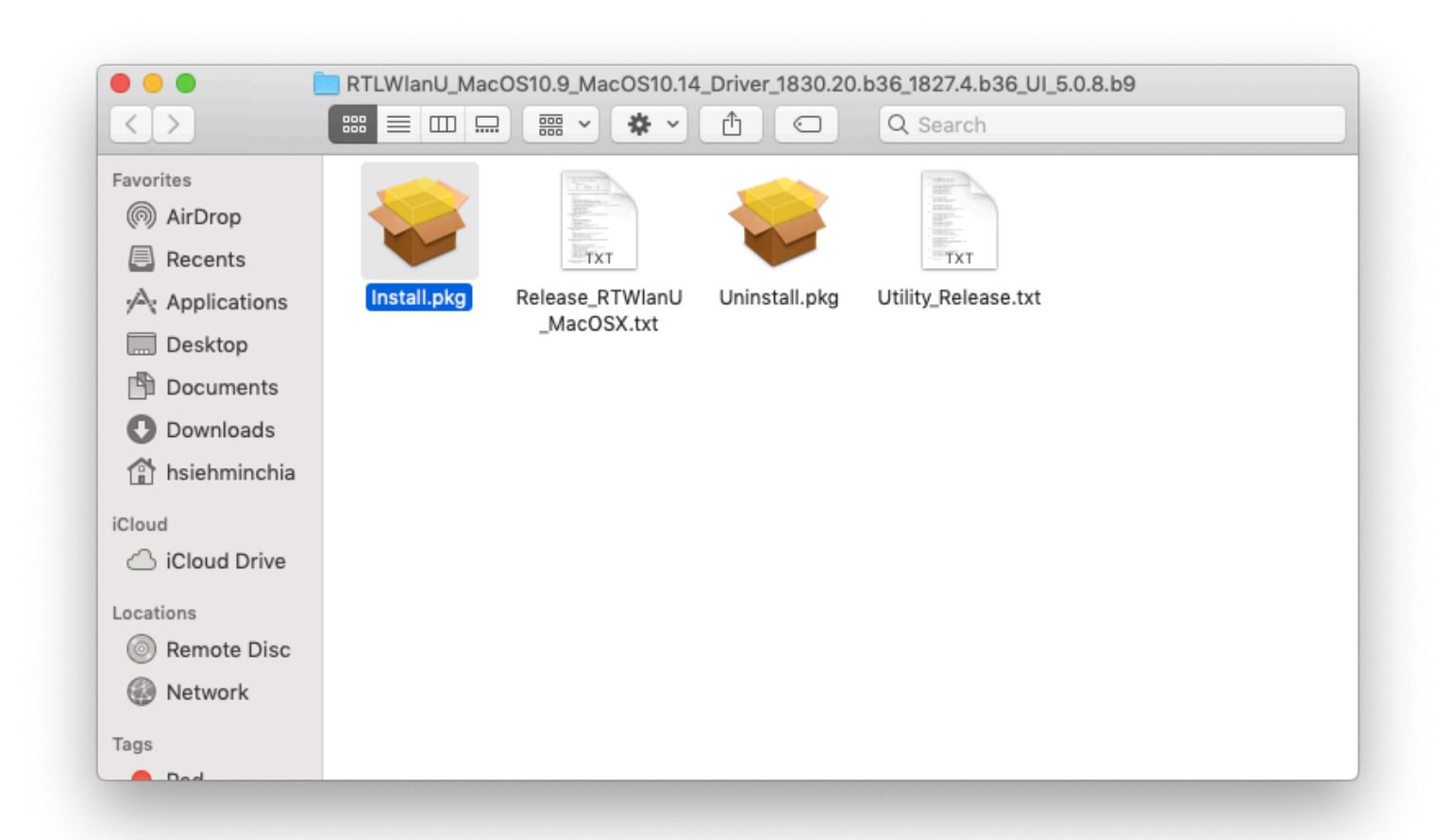

#### Note: File name may be different but the driver is a .pkg file

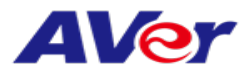

#### 1-1-1 Install Wi-Fi dongle drive

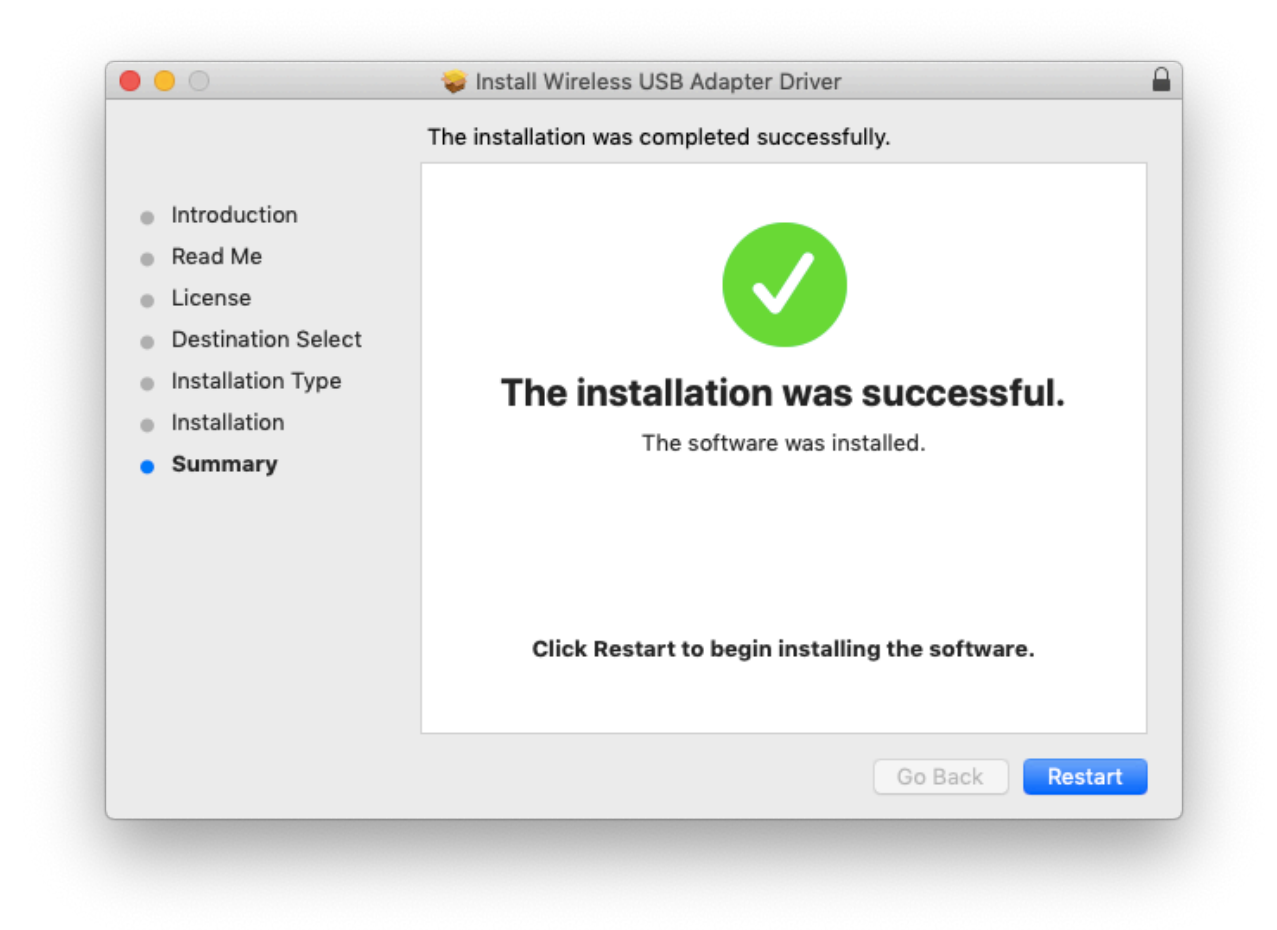

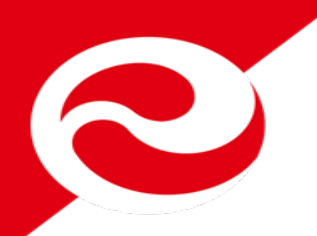

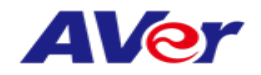

#### 1-2 MacBook connects to M15W/M70W Wi-Fi.

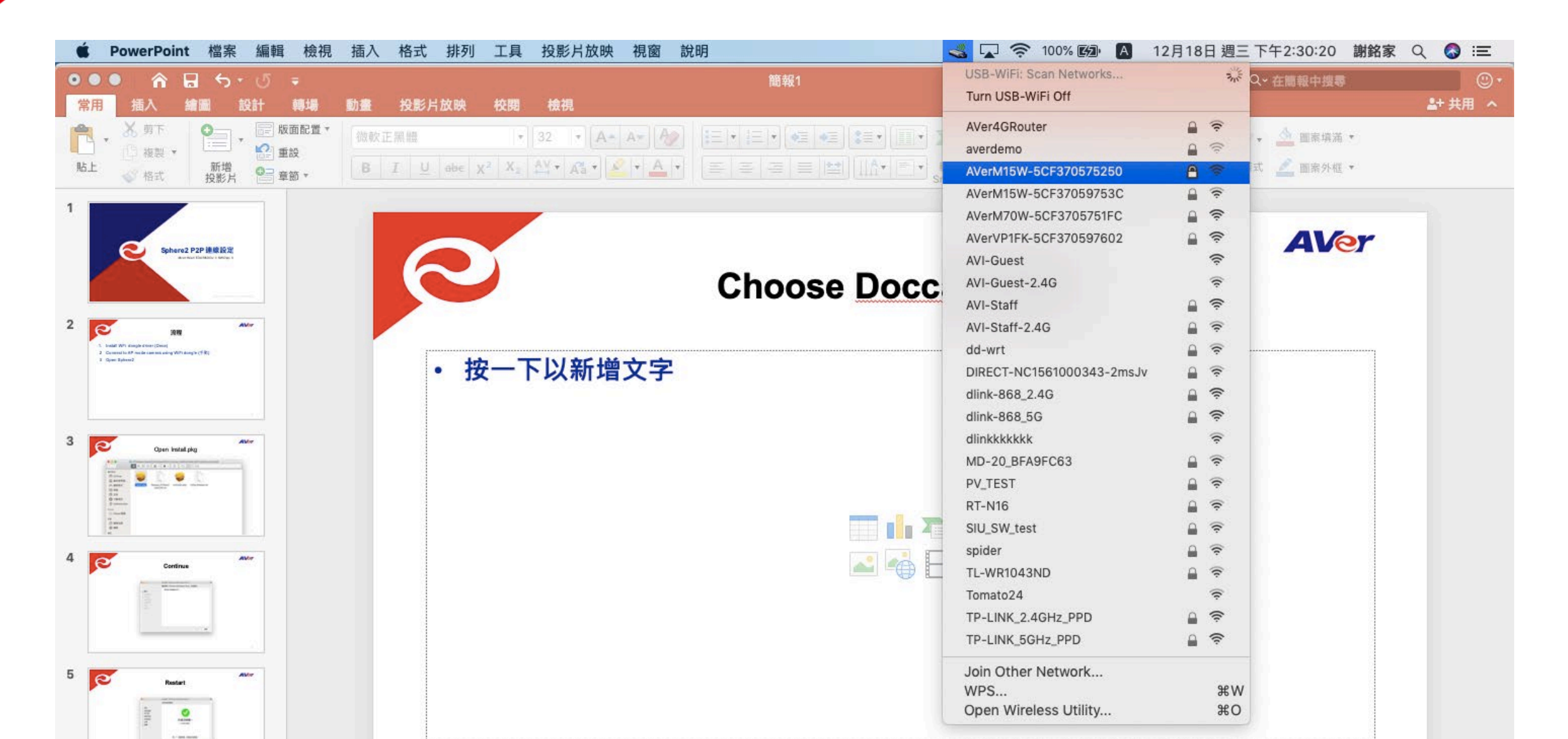

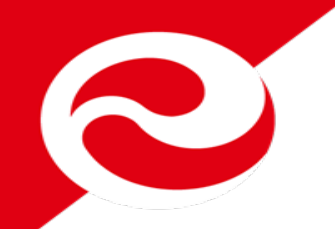

#### 1-2-1 MacBook connects to M15W/M70W Wi-Fi. Enter Password:"AVeradmin"

| This network<br>requires a WF | "AVerM15W-5CF370575250"<br>A2-PSK AES password. |
|-------------------------------|-------------------------------------------------|
| Password:                     | AVeradmin                                       |
|                               | ✓ Show password                                 |
|                               |                                                 |
| Show Networks                 | Cancel                                          |

**AVer** 

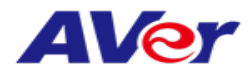

## **1-2-2 Open Network Preference.**

|                        | in the cooking for rectrontist.                                                                                                    | in In Presentation |
|------------------------|----------------------------------------------------------------------------------------------------|--------------------|
|                        | Turn Wi-Fi Off                                                                                                    | 💄 + Share \land    |
| Convert to<br>SmartArt | <ul> <li>AVI-Staff         12345678         Pic ARRIS-E36A         ARRIS-E36A-5G         AVerM15W-5CF37054300A         AVerM15W-5CF3705974EA         AVerM15W-5CF3705974EA         AVerM15W-5CF370597550         AVerR01_BF9017F9         AVI-Guest         AVI-Guest         AVI-Guest-2.4G         AVI-Staff-2.4G         DIRECT-M15W-5CF370575250         DIRECT-NC1561000343-2msJv         DIRECT-RSA1561000308-33ms         dlink-868_2.4G         dlink-868_5G         heng AP         Linksyscisco         Linksyscisco         Linksysc</li></ul> | •<br>tline •       |
|                        | loin Other Network                                                                                                    |                    |
|                        | JOIN OTHER NELWORK                                                                                                    |                    |

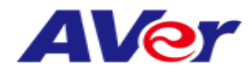

#### 1-2-3 Select "Set Service Order..."

|                                                                                                    | Network                             |                                                                                                    | 2 Search                                                                                                    |
|----------------------------------------------------------------------------------------------------|-------------------------------------|----------------------------------------------------------------------------------------------------|----------------------------------------------------------------------------------------------------|
| Locati                                                                                                    | on: Automatic                       | 0                                                                                                    |                                                                                                    |
| <ul> <li>Wi-Fi<br/>Connected</li> <li>802.11ac NIC 3<br/>Connected</li> <li>Bluetooth PAN<br/>Not Connected</li> <li>USB-Sentroller<br/>Not Configured</li> <li>USB-SeastEther<br/>Not Connected</li> <li>B02.11ac NIC<br/>Not Connected</li> <li>802.11ac NIC 2<br/>Not Connected</li> <li>802.11ac NIC 2<br/>Not Connected</li> <li>Not Connected</li> <li>Not Connected</li> <li>Not Connected</li> <li>Not Connected</li> <li>ThundeIt Bridge<br/>Not Connected</li> </ul> | Status:<br>Network Name:<br>802.1X: | Connected<br>Wi-Fi is connected to AVI-Sta<br>address 10.100.200.32.<br>AVI-Staff<br>Automatically join this<br>Ask to join new networks<br>Known networks will be join<br>no known networks will be join<br>no known networks are avail<br>to manually select a networ<br>Default<br>Authenticated via EAP-PEAP<br>Connect Time: 00:04:23 | Turn Wi-Fi Off<br>aff and has the IP<br>aff and has the IP<br>c network<br>rks<br>rks<br>red automatically. If<br>lable, you will have<br>k.<br>Disconnect<br>(MSCHAPv2) |
| + - *<br>Duplicate Service<br>Rename Service                                                                                                    | ✓ Show Wi-Fi status i               | n menu bar                                                                                                    | Advanced ?                                                                                                    |
| Set Service Order                                                                                                    |                                     |                                                                                                    |                                                                                                    |
| Import Configuratio                                                                                                    | ns                                  |                                                                                                    |                                                                                                    |

9

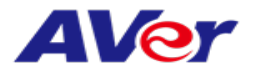

1-2-4 Drag "Wi-Fi" to top of list and click "OK"

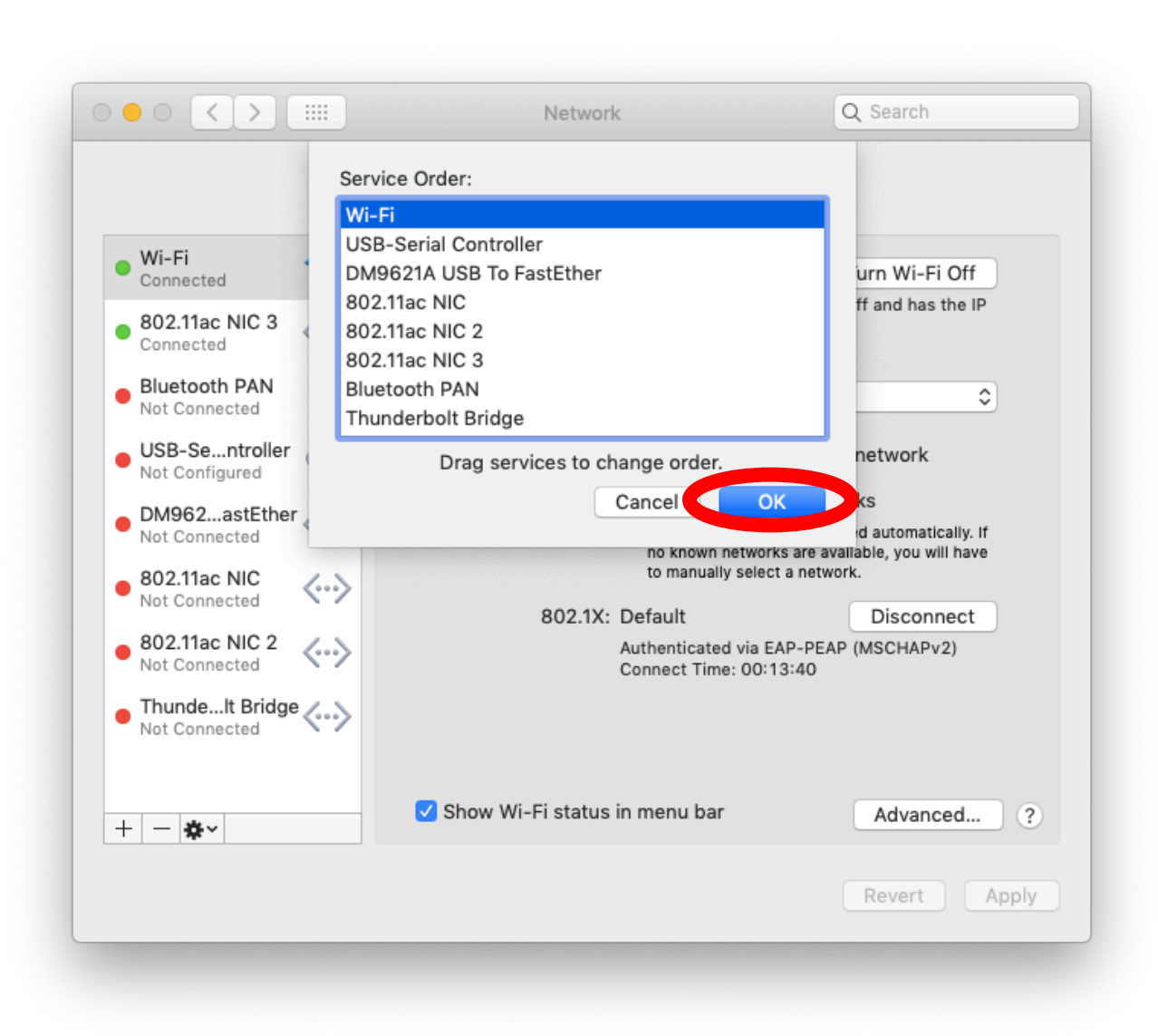

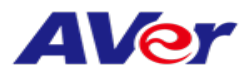

# 

# 1-2-5 Click "Apply"

|                              | Network                                                                                                    | Q Search                                                                                                    |
|------------------------------|----------------------------------------------------------------------------------------------------|----------------------------------------------------------------------------------------------------|
| Locat                        | ion: Automatic                                                                                                    | •                                                                                                    |
| Wi-Fi<br>Connected           | Status: <b>Cor</b><br>Wi-F                                                                                                    | Fi is connected to AVI-Staff and has the IP                                                                                                    |
| Bluetooth PAN                | addr                                                                                                    | ress 10.100.200.32.                                                                                                    |
| Not Connected USB-Sentroller | ✓ /                                                                                                    | Automatically join this network                                                                                                    |
| DM962astEther                | Ask to join new networks<br>Known networks will be joined au<br>no known networks are available,<br>to manually select a network. | Ask to join new networks<br>Known networks will be joined automatically. If<br>no known networks are available, you will have<br>o manually select a network. |
| Not Connected 802.11ac NIC 2 | 802.1X: Def                                                                                                    | ault Disconnect                                                                                                    |
| Not Connected                | Con                                                                                                    | nect Time: 00:15:18                                                                                                    |
| - <b>*</b> -                 | ✓ Show Wi-Fi status in m                                                                                                    | Advanced ?                                                                                                    |
|                              |                                                                                                    | Revert                                                                                                    |

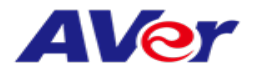

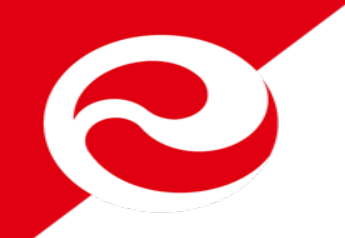

## 1-3 Open AVerTouch and choose doc cam

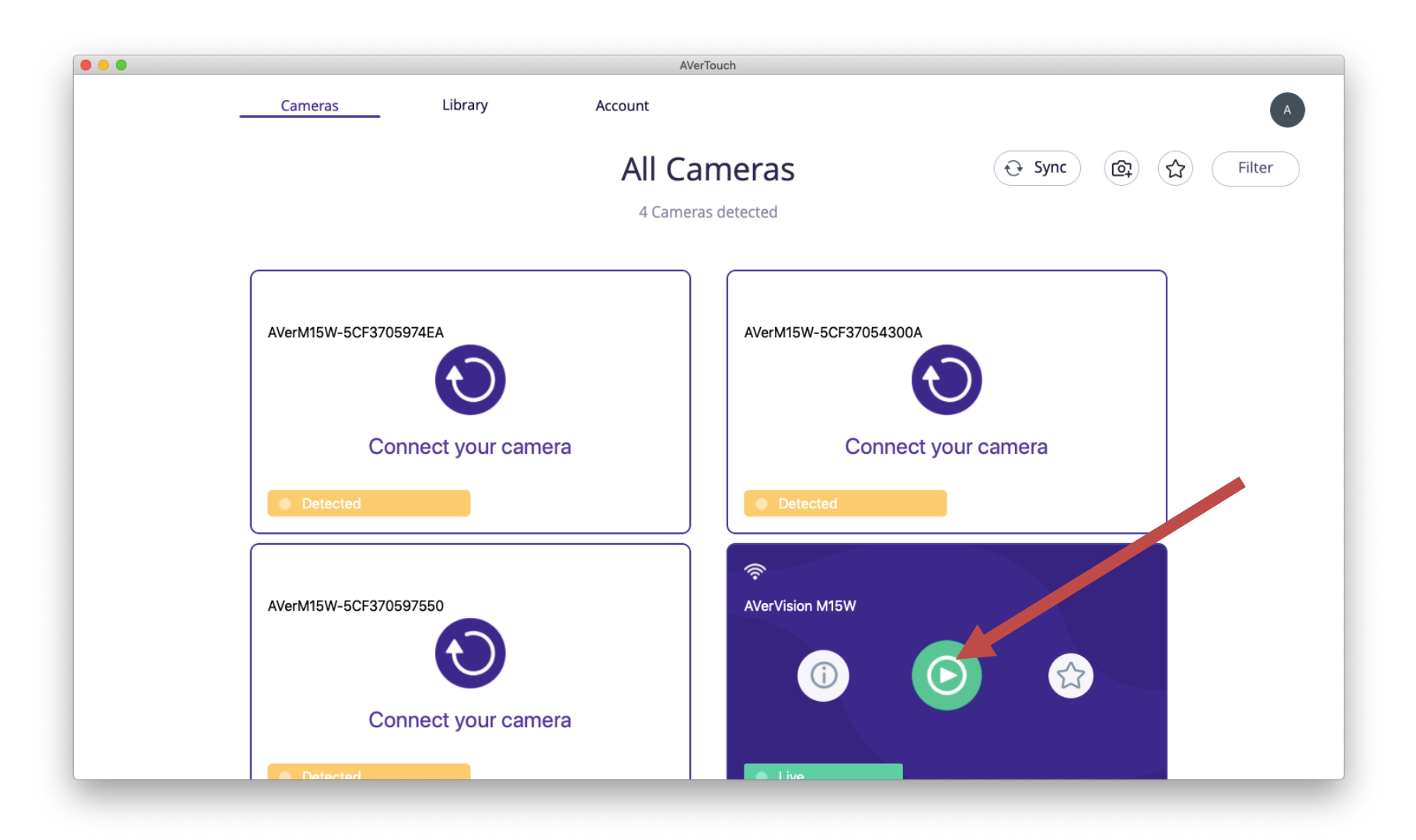

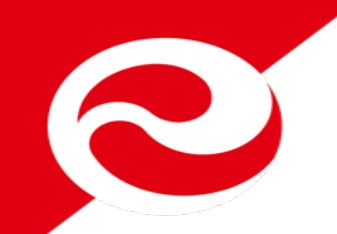

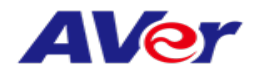

#### **1-4 P2P Connection Complete**

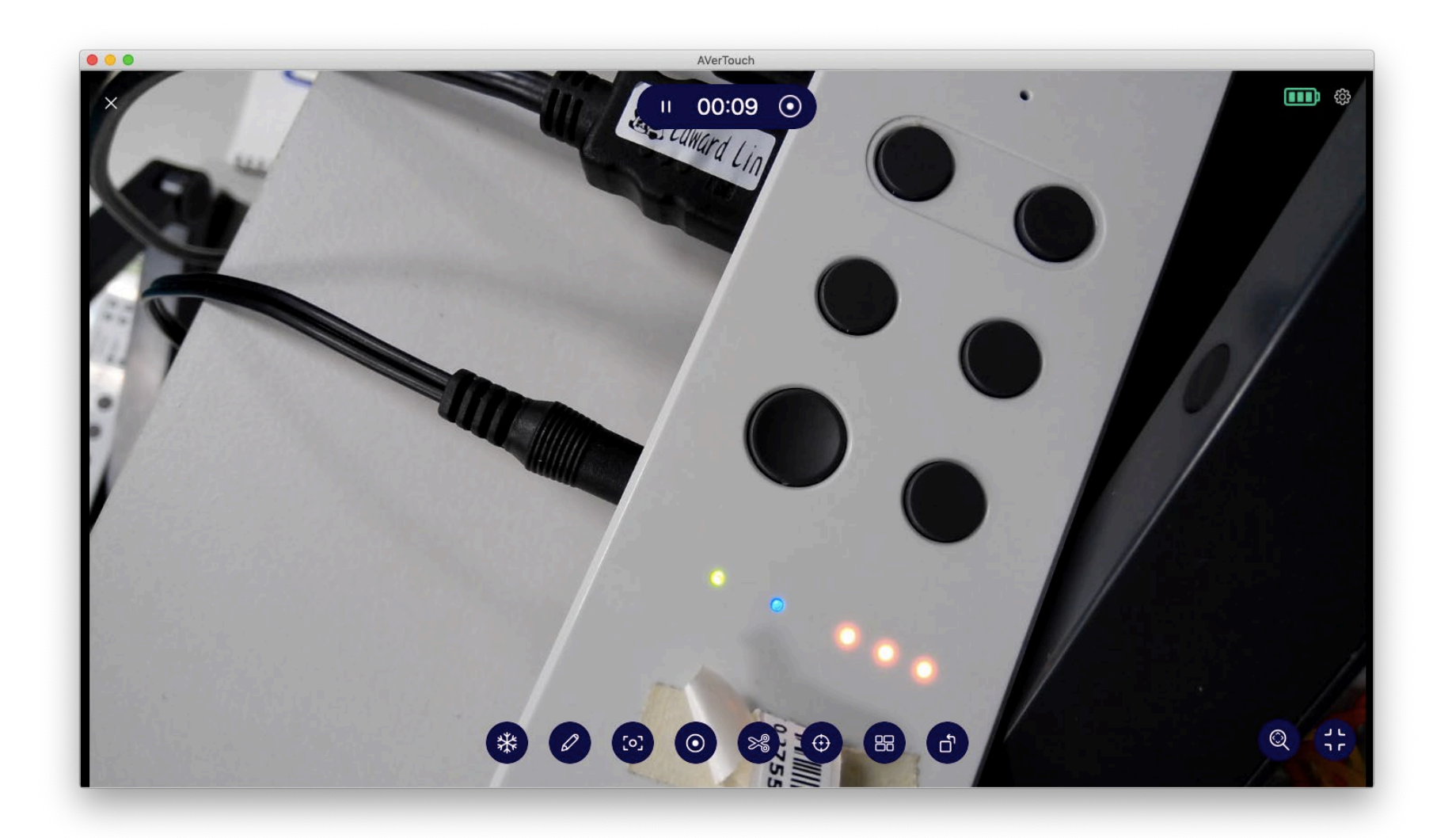

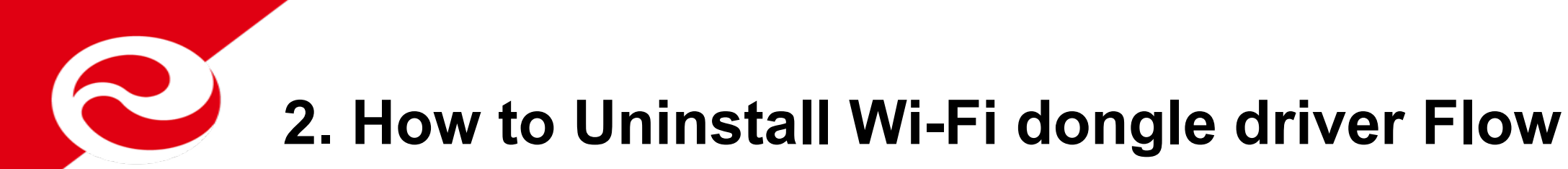

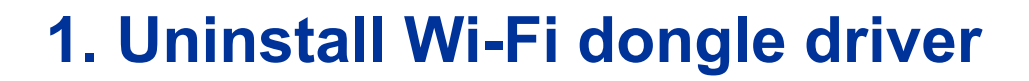

**AVer** 

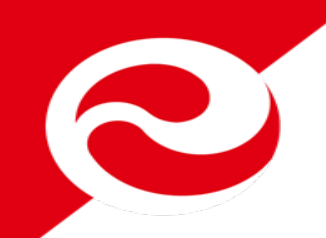

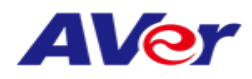

# 2-1 Open Uninstall.pkg

|                                          | RTLWIanU_Mac | OS10.9_MacOS10.14              | _Driver_1830.20 | .b36_1827.4.b36_UI_5.0.8.b9                                                                                                    |  |
|------------------------------------------|--------------|--------------------------------|-----------------|----------------------------------------------------------------------------------------------------|--|
| $\langle \rangle$                        |              | : : · · ·                      |                 | Q Search                                                                                                    |  |
| Favorites<br>( AirDrop<br>Recents        | <b>V</b>     | Table 1                        |                 | - strest<br>- strest<br>- stre |  |
| Applications Desktop Documents Downloads | Install.pkg  | Release_RTWlanU<br>_MacOSX.txt | Uninstall.pkg   | Utility_Release.txt                                                                                                    |  |
| iCloud                                   |              |                                |                 |                                                                                                    |  |
| Locations                                |              |                                |                 |                                                                                                    |  |
| 10_15 - Data 10 13                       |              |                                |                 |                                                                                                    |  |
| Remote Disc                              |              |                                |                 |                                                                                                    |  |

#### Note: File name may be different but the driver is a .pkg file

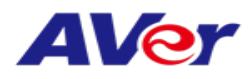

#### **2-2 Press Continue**

|                                                                                                    | Welcome to the Wireless USB Adapter Driver Uninstall Installer           |
|----------------------------------------------------------------------------------------------------|--------------------------------------------------------------------------|
| <ul> <li>Introduction</li> <li>Destination Select</li> <li>Installation Type</li> <li>Installation</li> <li>Summary</li> </ul> | You will be guided through the steps necessary to install this software. |
|                                                                                                    | Go Back Continue                                                         |

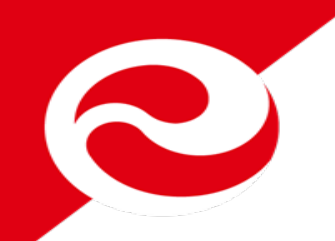

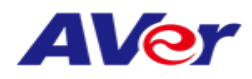

#### **2-3 Press Close**

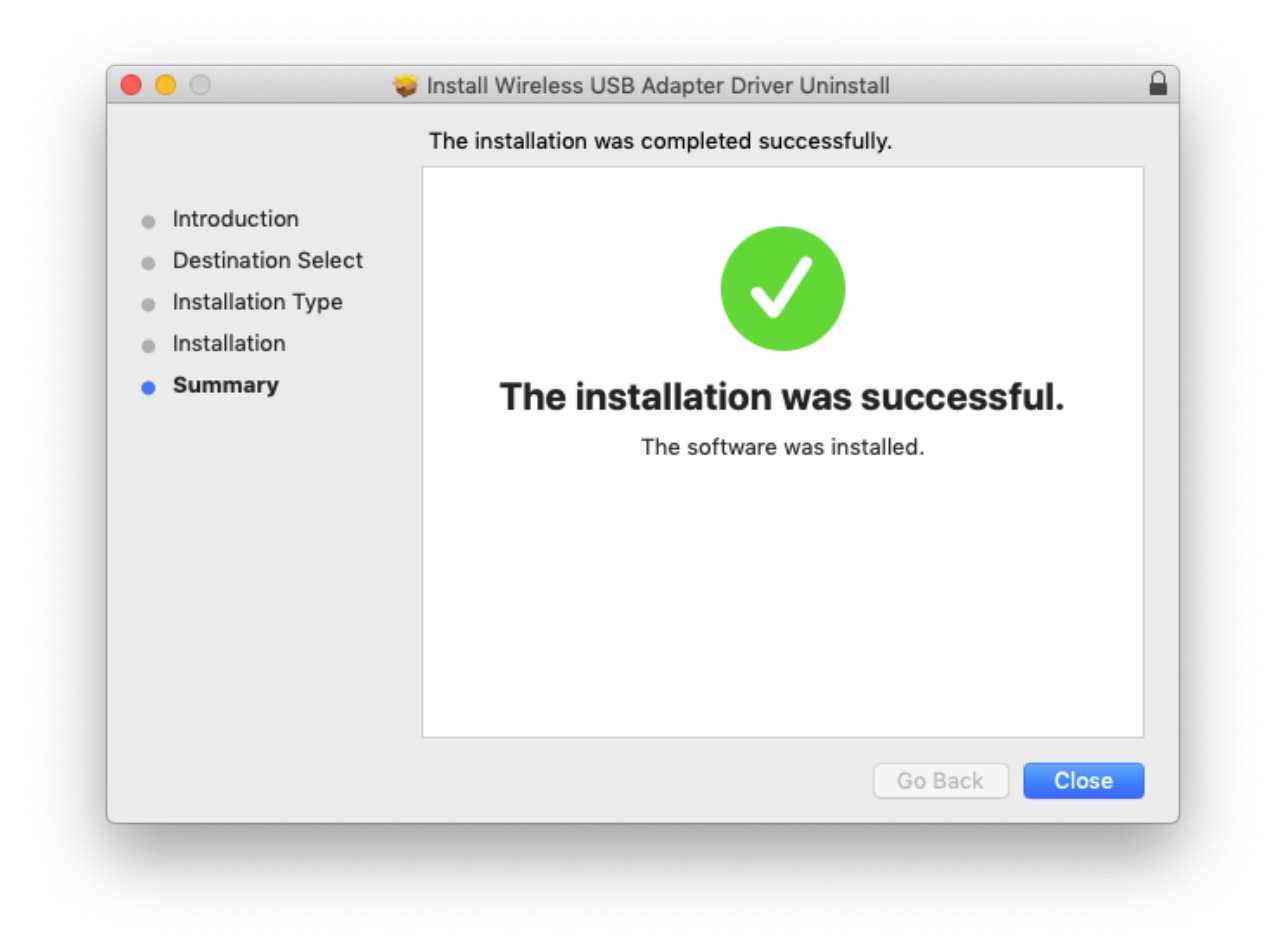